# **AIT Lablink Redis Client**

**AIT Lablink Development Team** 

Jul 04, 2022

# INSTALLATION

| 1   | Installation        |                                            |   |  |  |
|-----|---------------------|--------------------------------------------|---|--|--|
|     | 1.1                 | Maven project dependency                   | 3 |  |  |
|     | 1.2                 | Installation from source                   | 3 |  |  |
| 2   | Running the clients |                                            |   |  |  |
|     | 2.1                 | Invoking the clients from the command line | 5 |  |  |
| 3 C | Conf                | Configuration 7                            |   |  |  |
|     | 3.1                 | Overview                                   | 7 |  |  |
|     | 3.2                 | Basic Lablink Client Configuration         | 7 |  |  |
|     | 3.3                 | Redis Database Connection Configuration    | 7 |  |  |
|     | <b>a</b> 4          |                                            | ~ |  |  |
|     | 3.4                 | Commands / Measurements Configuration      | 8 |  |  |

Lablink client for interfacing to a Redis database. Its main purpose is to interface to AIT's roadb (Redis-Opal Asynchronous Data Buffer) in order to access measurement data from a real-time simulation running on an OPAL-RT system. Similarly, the client allows sending commands and set points to a running simulation. The client can also be used in a basic mode, to map a Lablink datapoint to a Redis key.

See the examples section for more infos.

Note: in order to work with OPAL-RT, the roadb service should be running on the OPAL target computer.

#### CHAPTER

ONE

#### INSTALLATION

Find information about the installation of the Lablink Redis client here.

# 1.1 Maven project dependency

The Lablink Redis client's compiled Java package is available on the Maven Central Repository. Use it in your local Maven setup by including the following dependency into your *pom.xml*:

```
<dependency>
  <groupId>at.ac.ait.lablink.clients</groupId>
  <artifactId>redisclient</artifactId>
  <version>0.0.2</version>
</dependency>
```

Note: You may have to adapt this snippet to use the latest version, please check the Maven Central Repository.

# **1.2 Installation from source**

Installation from source requires a local **Java Development Kit** installation, for instance the Oracle Java SE Development Kit 13 or the OpenJDK.

Check out the project and compile it with Maven:

```
git clone https://github.com/ait-lablink/lablink-redis-client
cd lablink-redis-client
mvnw clean package
```

This will create JAR file redisclient-<VERSION>-jar-with-dependencies.jar in subdirectory target/assembly.

CHAPTER

TWO

## **RUNNING THE CLIENTS**

Find basic instructions for running the client here.

#### 2.1 Invoking the clients from the command line

When running the clients, the use of the -c command line flag followed by a **local configuration file** or the **URI to the configuration** is mandatory (see *here* for more on configuring the Lablink Redis client).

For example, on Windows this could look something like this:

java.exe -cp "%REDIS\_JAR\_FILE%" %REDIS\_OPAL% -c %CONFIG\_FILE\_URI%

#### CHAPTER

#### THREE

## CONFIGURATION

Find the reference for writing a configuration for a Lablink Redis client *here*.

## 3.1 Overview

The configuration has to be JSON-formatted.

# 3.2 Basic Lablink Client Configuration

| Required parameters:                                           |  |  |
|----------------------------------------------------------------|--|--|
| <i>clientName</i><br>client name                               |  |  |
| <i>groupName</i><br>group name                                 |  |  |
| <i>scenarioName</i><br>scenario name                           |  |  |
| <i>labLinkPropertiesUrl</i><br>URI to Lablink configuration    |  |  |
| <i>syncHostPropertiesUrl</i><br>URI to sync host configuration |  |  |

# 3.3 Redis Database Connection Configuration

**Required parameters:** 

*redisIP* 

IP address of Redis database

redisPort

connection port of Redis database

#### **Optional parameters:**

#### msTimeInterval

time interval in milliseconds for retrieving data values (measurements) from the Redis database (default: 5000)

### 3.4 Commands / Measurements Configuration

For interacting with the Redis database, the client defines **measurements** (i.e., data values to be read from the database) and **commands** (i.e., data values to be written to the database). Both can be either defined in a local configuration file (with Redis keys in separate lines) or as JSON arrays.

Configuration via local file:

**cmdsFile** 

path to local configuration file defining commands via Redis keys in separate lines

measFile

path to local configuration file defining measurements via Redis keys in separate lines

**Configuration via JSON array:** 

commands

JSON array defining commands via Redis keys in separate entries

measurements

JSON array defining measurements via Redis keys in separate entries

Note: Redis keys may not contain slashes (/)!

# 3.5 Example Configuration

The following is an example configuration using local configuration files to define commands / measurements:

```
{
   "clientName" : "RedisOpalClient",
   "groupName" : "RedisOpalDemo",
   "scenarioName" : "RedisOpalScenario",
   "syncHostPropertiesUrl" : "http://localhost:10101/get?id=ait.example.all.sync-host.
   oproperties",
   "labLinkPropertiesUrl" : "http://localhost:10101/get?id=ait.example.all.llproperties",
   "redisIP" : "192.168.100.200",
   "redisPort" : "6379",
   "cmdsFile" : "commands.sgnl",
```

(continues on next page)

(continued from previous page)

```
"measFile" : "measurements.sgnl"
```

}

The following is an example configuration using JSON arrays to define commands / measurements:

```
{
  "clientName" : "RedisOpalClient",
  "groupName" : "RedisOpalDemo",
  "scenarioName" : "RedisOpalScenario",
  "syncHostPropertiesUrl" : "http://localhost:10101/get?id=ait.example.all.sync-host.
\rightarrow properties",
  "labLinkPropertiesUrl" : "http://localhost:10101/get?id=ait.example.all.llproperties",
  "redisIP" : "192.168.100.200",
  "redisPort" : "6379",
  "commands": [
    "cmd_Test.line_1_Line.Data.Points.P1",
    "cmd_Test.line_1_Line.Data.Points.Q1"
 ],
  "measurements": [
    "meas_Test.ext_el_grid_Generator.Data.Points.Vmag",
    "meas_Test.ext_el_grid_Generator.Data.Points.Vang"
 ]
}
```